# 

# Modular I/O System

# ETHERNET StarterKit 1 510 370 74

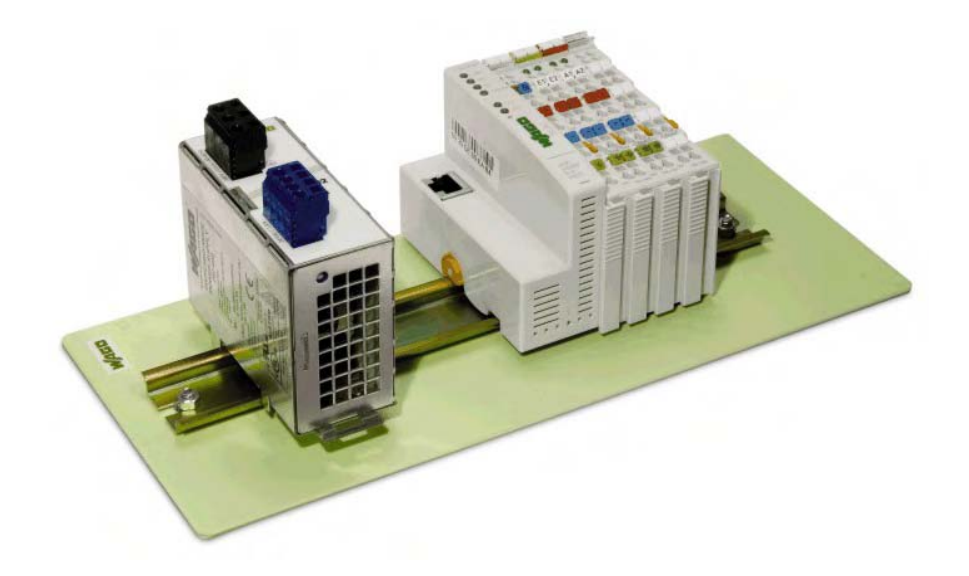

# Quick Start ETHERNET Fieldbus Controller 750-842

Version 1.0.3

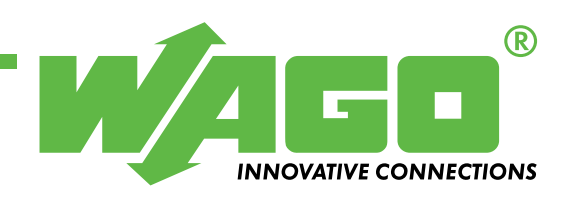

Copyright © 2006 by WAGO Kontakttechnik GmbH & Co. KG All rights reserved.

#### WAGO Kontakttechnik GmbH & Co. KG

Hansastraße 27 D-32423 Minden

Phone: +49 (0) 571/8 87 - 0 Fax: +49 (0) 571/8 87 - 1 69

E-Mail: info@wago.com

Web: http://www.wago.com

### **Technical Support**

Phone: +49 (0) 571/8 87 – 5 55 Fax: +49 (0) 571/8 87 – 85 55

E-Mail: support@wago.com

Every conceivable measure has been taken to ensure the correctness and completeness of this documentation. However, as errors can never be fully excluded, we would appreciate any information or ideas at any time.

E-Mail: documentation@wago.com

We wish to point out that the software and hardware terms as well as the trademarks of companies used and/or mentioned in the present manual are generally trademark or patent protected.

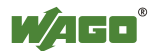

# CONTENT

| 1 Im         | portant Comments                                                 | 4        |
|--------------|------------------------------------------------------------------|----------|
| 1.1          | Legal Principles                                                 | 4        |
| 1.1.1        | Copyright                                                        | 4        |
| 1.1.2        | Personnel Qualification                                          | 4        |
| 1.1.3        | Intended Use                                                     | 4        |
| 1.2          | Symbols                                                          | 5        |
| 1.3          | Number Notation                                                  | 5        |
| 1.4          | Safety Notes                                                     | 6        |
| 1.5          | Scope                                                            | 6        |
|              |                                                                  |          |
| 2 Qu         | uick Start                                                       | 8        |
| 2.1          | Node Assembly                                                    | 8        |
| 2.2          | Ethernet Network Start-Up                                        | 9        |
| 2.3          | The First Program                                                | 12       |
| 2.4          | Program Download to the 750-842 Controller                       | 16       |
| 2.5          | Alternative to the Variable Declaration in the PLC Configuration | 16       |
| 2.6          | Modbus/TCP DLL Application Examples                              | 17       |
| 3 4d         | dressing                                                         | 18       |
| 21           | Address Danges of the 750 842 Controller                         | 10       |
| 3.1<br>3.1.1 | Word Access                                                      | 10<br>10 |
| 3.1.1        | D't A serve                                                      | . 10     |
| 3.1.2        | Bit Access                                                       | 19       |
| 3.2          | Internal Addresses                                               | 21       |
| 3.2.1        | Configuration Register                                           | 21       |
| 3.2.2        | Firmware Register                                                | 22       |
| 3.3          | Module Diagnostics via Modbus                                    | 22       |
|              |                                                                  |          |

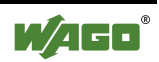

# **1 Important Comments**

To ensure fast installation and start-up of the units described in this manual, we strongly recommend that the following information and explanations are carefully read and abided by.

# **1.1 Legal Principles**

### 1.1.1 Copyright

This manual is copyrighted, together with all figures and illustrations contained therein. Any use of this manual which infringes the copyright provisions stipulated herein, is not permitted. Reproduction, translation and electronic and photo-technical archiving and amendments require the written consent of WAGO Kontakttechnik GmbH & Co. KG. Non-observance will entail the right of claims for damages.

WAGO Kontakttechnik GmbH & Co. KG reserves the right to perform modifications allowed by technical progress. In case of grant of a patent or legal protection of utility patents all rights are reserved by WAGO Kontakttechnik GmbH & Co. KG. Products of other manufacturers are always named without referring to patent rights. The existence of such rights can therefore not be ruled out.

### **1.1.2 Personnel Qualification**

The use of the product detailed in this manual is exclusively geared to specialists having qualifications in PLC programming, electrical specialists or persons instructed by electrical specialists who are also familiar with the valid standards. WAGO Kontakttechnik GmbH & Co. KG declines all liability resulting from improper action and damage to WAGO products and third party products due to non-observance of the information contained in this manual.

### 1.1.3 Intended Use

For each individual application, the components supplied are to work with a dedicated hardware and software configuration. Modifications are only permitted within the framework of the possibilities documented in the manuals. All other changes to the hardware and/or software and the non-conforming use of the components entail the exclusion of liability on part of WAGO Kontakttechnik GmbH & Co. KG.

Please direct any requirements pertaining to a modified and/or new hardware or software configuration directly to WAGO Kontakttechnik GmbH & Co. KG.

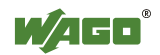

# 1.2 Symbols

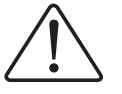

**Danger** Always abide by this information to protect persons from injury.

### Warning

Always abide by this information to prevent damage to the device.

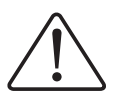

#### Attention

Marginal conditions must always be observed to ensure smooth operation.

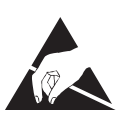

**ESD** (Electrostatic Discharge) Warning of damage to the components by electrostatic discharge. Observe the precautionary measure for handling components at risk.

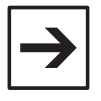

### Note

Routines or advice for efficient use of the device and software optimization.

### More information

References on additional literature, manuals, data sheets and INTERNET pages

# **1.3 Number Notation**

| Number Code | Example              | Note                                    |
|-------------|----------------------|-----------------------------------------|
| Decimal     | 100                  | Normal notation                         |
| Hexadecimal | 0x64                 | C notation                              |
| Binary      | '100'<br>'0110.0100' | Within ',<br>Nibble separated with dots |

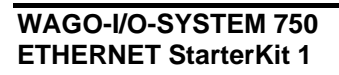

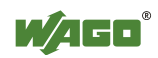

# 1.4 Safety Notes

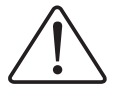

### Attention

Switch off the system prior to working on bus modules!

In the event of deformed contacts, the module in question is to be replaced, as its functionality can no longer be ensured on a long-term basis.

The components are not resistant against materials having seeping and insulating properties. Belonging to this group of materials is: e.g. aerosols, silicones, triglycerides (found in some hand creams).

If it cannot be ruled out that these materials appear in the component environment, then additional measures are to be taken: - installation of the components into an appropriate enclosure

- handling of the components only with clean tools and materials.

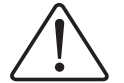

#### Attention

Cleaning of soiled contacts may only be done with ethyl alcohol and leather cloths. Thereby, the ESD information is to be regarded.

Do not use any contact spray. The spray may impair the functioning of the contact area.

The WAGO-I/O-SYSTEM 750 and its components are an open system. It must only be assembled in housings, cabinets or in electrical operation rooms. Access must only be given via a key or tool to authorized qualified personnel.

The relevant valid and applicable standards and guidelines concerning the installation of switch boxes are to be observed.

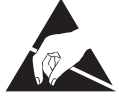

**ESD** (Electrostatic Discharge)

The modules are equipped with electronic components that may be destroyed by electrostatic discharge. When handling the modules, ensure that the environment (persons, workplace and packing) is well grounded. Avoid touching conductive components, e.g. gold contacts.

# 1.5 Scope

These quick start instructions describe the ETHERNET StarterKit 1 with the Ethernet fieldbus controller 750-842 and the basic components 750-400, -501, -600, 787-602 and 759-312 of the WAGO-I/O-SYSTEM.

You will find detailed information about operation, assembly and start-up in the manuals "Ethernet TCP/IP 750-342, 750-842" and "WAGO- I/O-PRO CAA". This documentation is hence only valid in connection with the appropriate manuals.

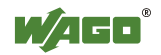

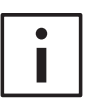

### **Further information**

You can also find the manuals "Ethernet TCP/IP 750-342, 750-842" and "WAGO-I/O-PRO CAA" on our "ELECTRONICC Tools & Docs" (Item No.: 0888-0412/0001-0101) and on the Internet under: <u>www.wago.com</u>

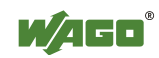

# 2 Quick Start

# 2.1 Node Assembly

Build up the fieldbus node as follows (from left to right):

750-842; 750-400 ; 750-501 ; 750-600.

Connect the supplies for the controller and power jumper contacts to the DC 24 V power supply unit 787-602 (see Fig.1).

In this example it would be sufficient to bridge "24V" and "+" or "0V" and "-".

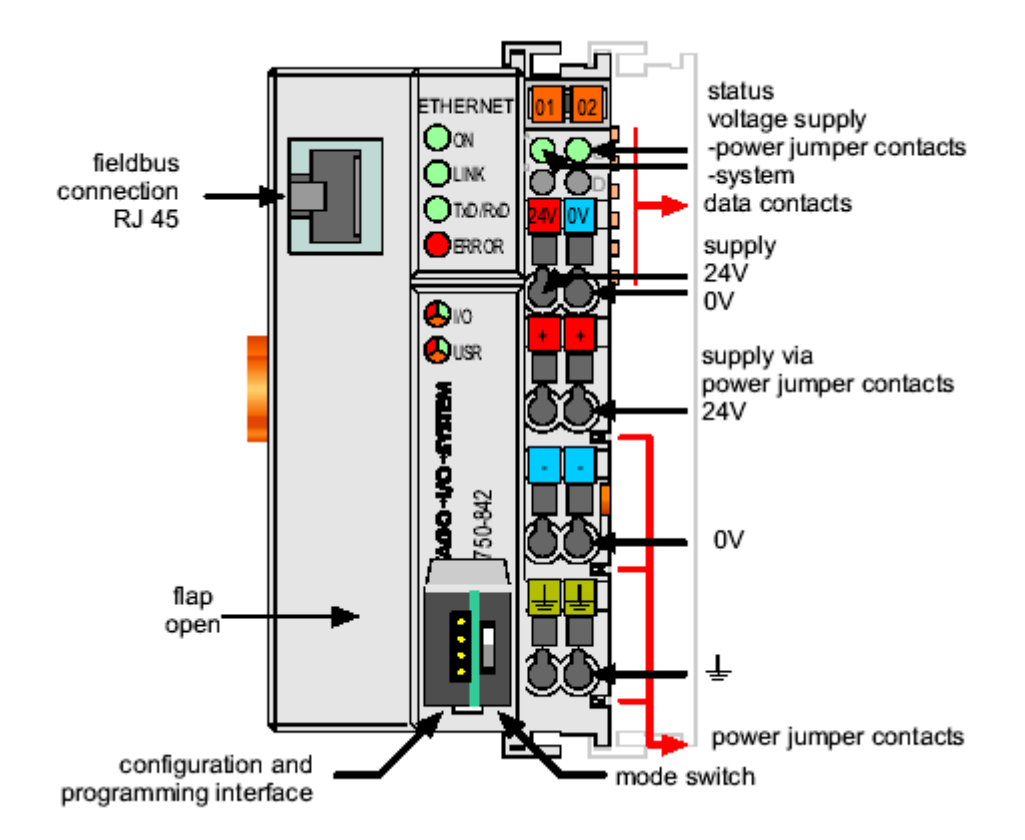

Fig. 1: 10 MBit ETHERNET fieldbus controller 750-842

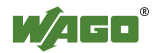

# 2.2 Ethernet Network Start-Up

Connect the fieldbus node to your Ethernet network.

Either connect it directly to a PC using a crossover cable (crossed Ethernet cables) or to a Hub or a Switch using a 1-to-1 patch cable.

Please write down the following Ethernet settings of your PC: the IP address (e.g. 192.168.1.1), the subnet mask (e.g. 255.255.0.0) and possibly the gateway IP address.

You can see the settings under Start  $\rightarrow$  Settings  $\rightarrow$  Network and Dialup Connections.

Your network administrator can give you more information.

Write down the MAC ID of the controller 750-842 which you can find on the barcode sticker or on the circuit diagram on the back of the controller.

Install the "WAGO BootP Server" which you can find on the "ELECTRONICC Tools and Docs" CD (Item No.: 0888-0412/0001-0101) or on the Internet under: <u>www.wago.com</u>  $\rightarrow$  Service  $\rightarrow$  Downloads  $\rightarrow$  Software.

Click the "Edit Bootptab" button. Create an entry in the bootptab file with the following structure:

"Any name" : ht=1 : ha= "MAC Id of the coupler" : ip= "New IP address of the coupler" : sm= "Subnet mask"

Example: Wago:ht=1:ha=0030DE001234:ip=192.168.1.2:sm=255.255.0.0:

Activate the BootP server by clicking on the "Start" button and then disconnect the fieldbus node from the voltage supply for about 2 seconds. At each startup, the 750-842 controller sends a BootP request to the network. When the BootP server receives that request, it searches the "bootptab" file for the assigned hardware address. After an entry has been found, the BootP server sends the IP address, subnet mask and gateway address with BootP response to the controller. Then the controller stores the assigned IP address and can be accessed immediately at this address.

After each power-on, the controller keeps on asking for an IP address by sending BootP requests. However, if no BootP response is received by the 750-842 controller, the last-assigned IP address will be used. This behavior differs from that of the 750-841 controller, which requires the presence of a BootP server when the BootP is activated. To store the IP address permanently, the BootP request must be zeroed. This setting can be done using the "EthernetSettings.exe" tool.

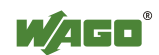

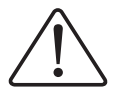

#### Note

The permanent storage of the IP address for the ETHERNET fieldbus controller 750-842 is achieved in a different way as it is the case with the ETHERNET fieldbus controller 750-841.

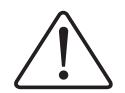

### Note

When DHCP servers are used in the same network, there is a risk that a new IP address might be automatically allocated to the 750-842 controller after power-on, since BootP requests are sent by the controller after power-on. This can only be avoided by disabling the BootP requests. Disabling the BootP requests is done using the "WAGO EthernetSettings" tool, which you can find on the "ELECTRONICC Tools & Docs" CD (Item No.: 0888-0412/0001-0101) or on the Internet at: www.wago.com

Leave the controller turned on and turn off the BootP Server.

Start a browser (e.g. Internet Explorer, Netscape Navigator).

Enter the IP address of the controller 750-842 into the address bar of your browser (e.g. <u>http://192.168.1.2</u>).

The Proxy server should be avoided for local addresses.

| • |  |
|---|--|
|   |  |

#### **Further information**

Please find more information about avoiding the Proxy server in the browser help section under "Proxy server" and "LAN settings".

The integrated Web server will now create two Web pages (no data can be entered).

| Jakes Bearbeiten Ansicht B   | availten Egitas 2                                                                                                    | 18                     |
|------------------------------|----------------------------------------------------------------------------------------------------|------------------------|
| Hand 3 3 4                   | Suchen Fravorzen Steden 3 5-3 2 - 1                                                                                                    |                        |
| dreiset 🌒 http://192.168.1.2 |                                                                                                    | • PWestseh zu Unks *   |
| the second second            | Contra Marchane Contra Contra | 2                      |
| WACO.                        | I/O-System                                                                                                    |                        |
| mado                         | -no-system                                                                                                    |                        |
| WAGO-Ethe                    | rnet TCP/IP PFC                                                                                                    |                        |
| Coupler details              |                                                                                                    |                        |
| Order number 750-84          | 2                                                                                                    |                        |
| Firmware revision 03.02.0    | 0(09)                                                                                                    |                        |
| Network details              |                                                                                                    |                        |
| Hardware address             | 0030DE0042AA                                                                                                    |                        |
| IP address                   | 192 168 1.2                                                                                                    |                        |
| Gateway address              | No gateway                                                                                                    |                        |
| Subnet mask                  | 255.255.0.0                                                                                                    |                        |
| Number of sent packets       | 6                                                                                                    |                        |
| Number of received packs     | te 132                                                                                                    |                        |
| Coupler status               |                                                                                                    |                        |
| Send BootP-Request           | 1                                                                                                    |                        |
| Modbus/TCP-Connection        | Timeour 0 ms                                                                                                    |                        |
| Error code :                 | 0                                                                                                    |                        |
| Error argument               | 0                                                                                                    |                        |
| Error description            | FBC naming OR                                                                                                    |                        |
| Terminal status              |                                                                                                    |                        |
| -                            |                                                                                                    | (1 1 1 06France Marcon |

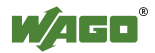

WAGO-I/O-SYSTEM 750 ETHERNET StarterKit 1 Fig. 2: Web server 750-842 "WAGO-Ethernet TCP/IP PFC", status information

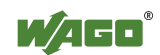

### 2.3 The First Program

### **Prerequisite:**

The WAGO-I/O-PRO CAA software (CoDeSys) has to be installed correctly and started.

You can start a new project via  $\rightarrow$  File  $\rightarrow$  New.

Example:

Before programming the 750-842 controller, select the controller in the "Target Settings" window.

| Target Settings |      |    | ×      |
|-----------------|------|----|--------|
| Configuration:  | None | OK | Cancel |

Fig. 3: Target settings

Please select the "WAGO\_750-842\_DEMO" target in this window.

Then confirm the selected target with "OK" in the dialog box above.

A POU can now be created in the following dialog box. In this example, a new "PLC\_PRG" is created in "ST" programming language (Fig. 4).

| New POU                  |                     | ×      |
|--------------------------|---------------------|--------|
| Name of the new POU:     | PLC_PRG             | ОК     |
| Type of POU              | Language of the POU | Cancel |
| • Program                | ΟL                  |        |
| C Function <u>B</u> lock | OLD                 |        |
| C Function               | ○ FB <u>D</u>       |        |
| <u>R</u> eturn Type:     | © <u>s</u> fC       |        |
| BOOL                     | ⊙ s <u>i</u>        |        |
|                          | © <u>C</u> FC       |        |
|                          |                     |        |
|                          |                     |        |

Fig. 4: WAGO-I/O-PRO CAA, creating a new POU

Before starting to create a POU, a PLC configuration must be performed.

To do so, change to PLC configuration in the "Resources" register.

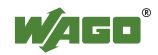

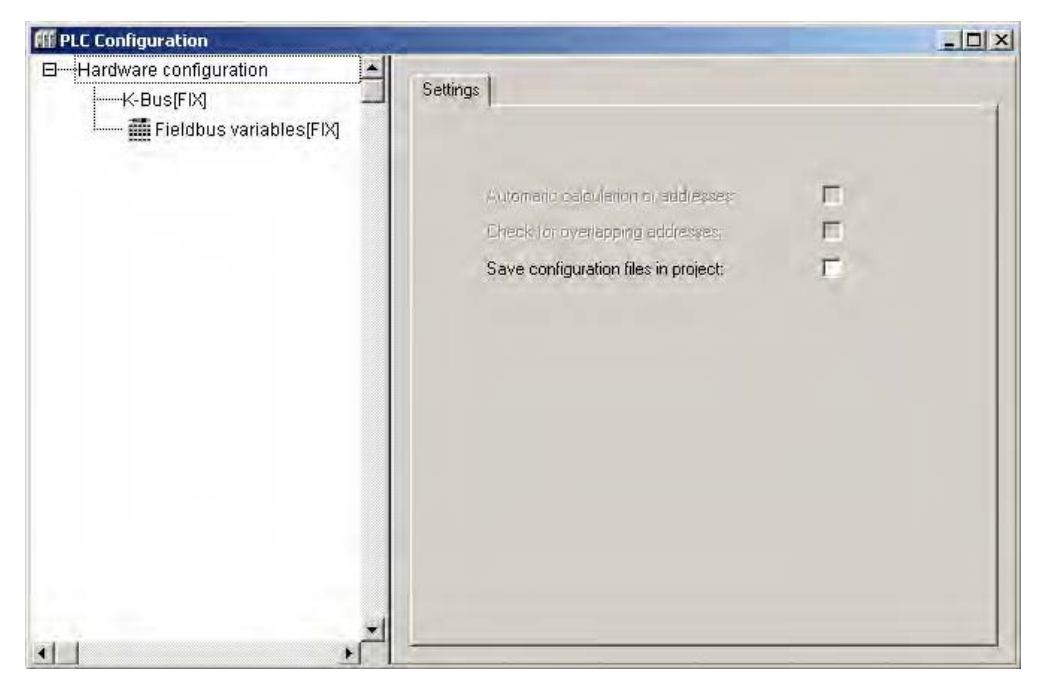

Fig. 5: WAGO-I/O-PRO CAA, PLC configuration

In the PLC configuration, first select "K-Bus[FIX]", then right-click the mouse to open the context menu and select "Append sub-element". This will open the I/O configuration window.

| O-Configuration                                                                                           |                        |                        |        | ×      |
|----------------------------------------------------------------------------------------------------|------------------------|------------------------|--------|--------|
|                                                                                                    |                        | Number of I/O Modules: | 0      |        |
| I/O Module Catalogue:                                                                                     |                        | Selected I/O Modules:  |        |        |
| Digital Input     Digital Output     Analog Output     Counter     Serial Interface     Special Interface | Insert >><br><< Delete | L K-Bus                |        | ↑<br>↓ |
|                                                                                                    | Data Sheet             |                        |        |        |
|                                                                                                    | Import<br>Export       |                        |        |        |
|                                                                                                    |                        | []                     | Cancel |        |

Fig. 6: WAGO-I/O-PRO CAA, I/O configuration

In the application example shown in section 2.1, a single 750-400 digital input module has been connected to the 750-842 controller, followed by a 750-501 digital output module. The 750-600 end module is arranged on the very right hand side.

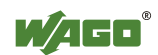

In the I/O module catalog on the left, first click on "Digital Input" to select the 750-400 module and then move the module to the right into your selection using the "Insert" button.

Then, select the 750-501 module from the I/O module catalog on the left by clicking on "Digital Output" and move it to the right into your selection using the "Insert" button.

If you wish to delete some modules from your selection, select the appropriate module on the right-hand side and click the "Delete" button.

You can change the position of a module in your selection by selecting and moving the module using the up and down arrow buttons on the right-hand side of the window.

The 750-600 end module is not shown in the I/O configuration window.

Then confirm your selection with "OK".

| III Steuerungskonfiguration      |                |                    |           |           |      |      | L |
|----------------------------------|----------------|--------------------|-----------|-----------|------|------|---|
| Hardware configuration           |                |                    |           |           |      |      |   |
|                                  | Basisparameter | Modulparameter Bes | chreibung |           |      |      |   |
| 👜 👖 0750-0400 2 DI 24 V DC 3     |                |                    |           |           |      |      |   |
|                                  | <b></b>        | 1                  |           | 1         | 1    |      |   |
| The full second and the strength | Index          | Name               | Wert      | Default   | Min. | Max. |   |
| Fleidbus variables[FIX]          | 10000          | PAAssignment       | PLC •     | - PLC     |      |      |   |
|                                  | 10001          | Module             | plugged - | - pluaaed |      |      |   |
|                                  |                |                    |           |           |      |      |   |
|                                  |                |                    |           |           |      |      |   |
|                                  |                |                    |           |           |      |      |   |

Fig. 7: WAGO-I/O-PRO CAA, I/O configuration with 750-400 and -501

The I/O configuration window now shows the address of each channel, and thus each individual bit on the module.

Left clicking on the arrow next to "AT" will open a text box in which you can enter a variable name (Fig. 8).

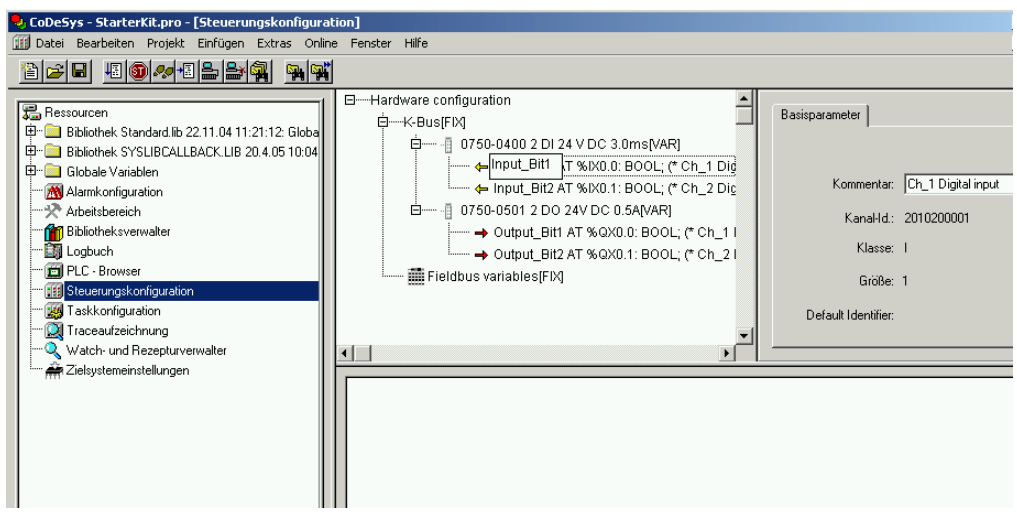

Fig. 8: WAGO-I/O-PRO, Declaration of variables with I/O configuration dialog

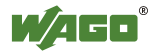

Now enter the following variable names:

Input\_Bit1 (for the %IX0.0 address) Input\_Bit2 (for the %IX0.1 address) Output\_Bit1 (for the %QX0.0 address) Output\_Bit2 (for the %QX0.1 address)

Then, open the "PLC\_PRG" program from the "POUs" register and complete a simple assignment within the statement part of the program: Output\_Bit1 := Input\_Bit1; Output\_Bit2 := Input\_Bit2;

| PLC_PRG (PRG-ST)                |   |
|---------------------------------|---|
| 0001 PROGRAM PLC_PRG            | - |
| 0002 VAR                        |   |
| 0003 END_VAR                    |   |
| 0004                            |   |
| 0001 Output_Bit1 := Input_Bit1; |   |
| 0002 Output_Bit2 := Input_Bit2; |   |
| 0003                            |   |
| 10004                           |   |

Fig. 9: WAGO-I/O-PRO CAA,

Declaration and statement part of the PLC-PRG program

This way, both the first two inputs and first two outputs are assigned to each other (Fig. 9).

The program can now be loaded if the test program has been successfully compiled.

Compilation is initiated via  $\rightarrow$  Project  $\rightarrow$  Rebuild all.

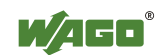

# 2.4 Program Download to the 750-842 Controller

Click  $\rightarrow$  Online  $\rightarrow$  Communication parameter in the menu and create a new communication channel. Choose Ethernet\_TCP\_IP (WAGO Ethernet TCP/IP driver).

Enter the IP address of the coupler under "IP Address" (e.g. 192.168.1.2). Enter port number 2455. The transport protocol is TCP.

Please note that *the simulation is deactivated*.

You can now download the program via  $\rightarrow$  Online  $\rightarrow$  Login.

Start the program via  $\rightarrow$  Online  $\rightarrow$  Run.

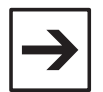

### Note

It is not possible to store programs permanently using the demo version of WAGO-I/O-PRO; i.e. the program must be downloaded and started anew after a power failure.

# 2.5 Alternative to the Variable Declaration in the PLC Configuration

Instead of addressing bits individually and globally in the PLC configuration, a whole byte can also be addressed locally in the declaration part of the "PLC-PRG" program.

Open the "PLC\_PRG" program under the "POUs" register and declare the local process image as follows:

| Input_Byte  | AT | %IB0: | BYTE; |
|-------------|----|-------|-------|
| Output_Byte | AT | %QB0: | BYTE; |

| PLC_PRG (PRG-ST)                            |   |
|---------------------------------------------|---|
| 0001 PROGRAM PLC_PRG                        |   |
| 0002 VAR<br>0003 Input Byte AT %IB0 : BYTE: |   |
| 0004 Output_Byte AT %QB0 : BYTE;            |   |
| 0005 END_VAR                                |   |
|                                             | • |
| 0001 Output_Byte := Input_Byte;             |   |
| 0002                                        |   |
| •                                           | • |

Fig. 10: WAGO-I/O-PRO CAA, Declaration and statement part of the PLC-PRG program

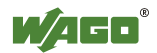

A simple assignment in the statement part of the program could be: Output\_Byte := Input\_Byte;

This way, the inputs are assigned to the outputs (Fig. 10).

The program can now be loaded if the test program has been successfully compiled.

Compilation is activated via  $\rightarrow$  Project  $\rightarrow$  Rebuild all. (Continue in section 2.4 "Program Download to the 750-842 Controller")

# 2.6 Modbus/TCP DLL Application Examples

Before you can use the Modbus/TCP-DLL, it needs to be installed on your computer (preferably in the Windows System directory). Restart your computer.

You can find a DLL function description in the API Modbus/TCP DLL manual, chapter 2.1 ff, which is on the "WAGO DLL Modbus/TCP" CD-ROM (759-312).

In the "Samples" directory you will find examples for DLL applications under VBA, VB6, Delphi5, vb.net, VC++6, C#, LabVIEW7

An updated list is available from our support center.

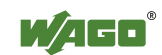

# 3 Addressing

# 3.1 Address Ranges of the 750-842 Controller

# 3.1.1 Word Access

| Method                                      | Modbus<br>addresses | Modbus<br>addresses | IEC1131<br>addresses | Description            |
|---------------------------------------------|---------------------|---------------------|----------------------|------------------------|
| FC3                                         | 0                   | 0x0000 -            | %IW0                 | Phys. inputs           |
| <ul> <li>Read Multiple Register</li> </ul>  | 255                 | 0x00FF              | %IW255               |                        |
| (read data word by word)                    | 256                 | 0x0100 -            | %QW256               | PFC-OUT variables      |
|                                             | 511                 | 0x01FF              | %QW511               |                        |
|                                             | 512                 | 0x0200 -            | %QW0                 | Phys. outputs          |
|                                             | 767                 | 0x02FF              | %QW255               |                        |
|                                             | 768                 | 0x0300 -            | %IW256               | PFC-IN variables       |
|                                             | 1023                | 0x03FF              | %IW511               |                        |
|                                             | Illegal address     | 0x0400 -            | Not supported        |                        |
|                                             | range               | 0x0FFF              |                      |                        |
|                                             | 4096                | 0x1000 -            | Not supported        | Configuration register |
|                                             | 8191                | 0x1FFF              |                      | (see annex 3.2         |
|                                             |                     |                     |                      | or manual)             |
|                                             | 8192                | 0x2000 -            | Not supported        | Firmware register      |
|                                             | 12287               | 0x2FFF              |                      | (see annex 3.2         |
|                                             |                     |                     |                      | or manual)             |
|                                             | 12288               | 0x3000 -            | %MW0                 | RETAIN variables       |
|                                             | 16383               | 0x3FFF              | %MW4095              |                        |
| FC16                                        | 0                   | 0x0000 -            | %QW0                 | Phys. outputs          |
| <ul> <li>Write Multiple Register</li> </ul> | 255                 | 0x00FF              | %QW255               |                        |
| (write data word by word)                   | 256                 | 0x0100 -            | %IW256               | PFC-IN variables       |
|                                             | 511                 | 0x01FF              | %IW511               |                        |
|                                             | 512                 | 0x0200 -            | %QW0                 | Phys. outputs          |
|                                             | 767                 | 0x02FF              | %QW255               |                        |
|                                             | 768                 | 0x0300 -            | %IW256               | PFC-IN variables       |
|                                             | 1023                | 0x03FF              | %IW511               |                        |
|                                             | Illegal address     | 0x0400 -            | Not supported        |                        |
|                                             | range               | 0x0FFF              |                      |                        |
|                                             | 4096                | 0x1000 -            | Not supported        | Configuration register |
|                                             | 8191                | 0x1FFF              |                      | (see manual)           |
|                                             | Illegal address     | 0x2000 -            | Not supported        | Firmware register      |
|                                             | range               | 0x2FFF              |                      | (see manual)           |
|                                             | 12288               | 0x3000 -            | %MW0                 | RETAIN variables       |
|                                             | 16383               | 0x3FFF              | % MW4095             |                        |

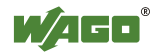

### 3.1.2 Bit Access

| Method                         | Modbus<br>addresses | Modbus<br>addresses | IEC1131<br>addresses        | Description       |
|--------------------------------|---------------------|---------------------|-----------------------------|-------------------|
| FC2                            | 0                   | 0x0000 -            | %IX( DigitalOffSet + 0 ).0  | Phys. inputs      |
| - Read Input Discrete          | 511                 | 0x01FF              | %IX( DigitalOffSet + 31).15 |                   |
| (read data bit by bit)         | 512                 | 0x0200 -            | %QX( DigitalOffSet + 0 ).0  | Phys. outputs     |
|                                | 1023                | 0x03FF              | %QX(DigitalOffSet + 31).15  |                   |
| FC1 = FC2 + 0x0200             | Illegal address     | 0x0400 -            | Not supported               |                   |
| <ul> <li>Read Coils</li> </ul> | range               | 0x0FFF              |                             |                   |
| (read data bit by bit with     | 4096                | 0x1000 -            | %QX256.0                    | PFC-OUT variables |
| address offset of 0x0200,      | 8191                | 0x1FFF              | %QX511.15                   |                   |
| used to read back              | 8192                | 0x2000 -            | %IX256.0                    | PFC-IN vriables   |
| output bits)                   | 12287               | 0x2FFF              | %IX511.15                   |                   |
|                                | 12288               | 0x3000 -            | %MX0.0                      | RETAIN variables  |
|                                | 32767               | 0x7FFF              | %MX1274.15                  |                   |
|                                | Not supported       | Not supported       | %MX1275.0                   |                   |
|                                |                     |                     | %MX4095.15                  |                   |
| FC15-                          | 0                   | 0x0000 -            | %QX( DigitalOffSet + 0 ).0  | Phys. outputs     |
| - Force Multiple Coils         | 511                 | 0x01FF              | %QX(DigitalOffSet + 31).15  |                   |
| (write data bit by bit)        | 512                 | 0x0200 -            | %QX( DigitalOffSet + 0 ).0  |                   |
|                                | 1023                | 0x03FF              | %QX(DigitalOffSet + 31).15  |                   |
|                                | Illegal address     | 0x0400 -            | Not supported               |                   |
|                                | range               | 0x0FFF              |                             |                   |
|                                | 4096                | 0x1000 -            | %IX256.0                    | PFC-IN variables  |
|                                | 8191                | 0x1FFF              | %IX511.15                   |                   |
|                                | 8192                | 0x2000 -            | %IX256.0                    |                   |
|                                | 12287               | 0x2FFF              | %IX511.15                   |                   |
|                                | 12288               | 0x3000 -            | %MX0.0                      | RETAIN variables  |
|                                | 32767               | 0x7FFF              | %MX1279.15                  |                   |
|                                | Not supported       | Not supported       | %MX1279.0                   |                   |
|                                |                     | **                  | %MX4095.15                  |                   |

Notes:

The "DigitalOffSet" of the digital inputs is 0, when no analog input modules / specialty modules and no "SET\_DIGITAL\_INPUT\_OFFSET" POU (from the "mod\_com.lib" library) are used.

The "DigitalOffSet" of the digital outputs is 0, when no analog output modules / specialty modules and no "SET\_DIGITAL\_OUTPUT\_OFFSET" POU (from the "mod\_com.lib" library) are used.

Therefore, the following address spaces are available for the communication with a WAGO 750-842 Controller.

| Address space          | Modbus<br>access | PLC<br>access | Description                                   |
|------------------------|------------------|---------------|-----------------------------------------------|
| Phys. inputs           | read             | read          | Physical inputs (%IW0 %IW255)                 |
| Phys. outputs          | read/write       | read/write    | Physical outputs (%QW0 %QW255)                |
| PFC-IN variables       | read/write       | read          | Volatile PLC input variables (%IW256 %IW511)  |
| PFC-OUT variables      | read             | read/write    | Volatile PLC output variables (%QW256 %QW511) |
| Configuration register | read/write       |               | See section 3.2 or manual                     |
| Firmware register      | read             |               | See section 3.2 or manual                     |
| RETAIN variables       | read/write       | read/write    | Remanent memory (%MW0 %MW4095)                |

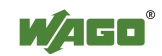

In contrast to the WAGO 750-842 Controller, only the following address spaces are available for communication with a WAGO 750-342 Coupler.

| Address space          | Modbus<br>access | Description                    |
|------------------------|------------------|--------------------------------|
| Phys. inputs           | read             | Physical inputs (%IW0 %IW255)  |
| Phys. outputs          | read/write       | Physical outputs (%QW0 %QW255) |
| Configuration register | read/write       | See section 3.2 or manual      |
| Firmware register      | read             | See section 3.2 or manual      |

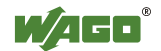

# 3.2 Internal Addresses

# 3.2.1 Configuration Register

| Address | Access | Length (word) | Comment                                                 |
|---------|--------|---------------|---------------------------------------------------------|
| 0x1000  | R/W    | 1             | Watchdog-time read/write                                |
| 0x1001  | R/W    | 1             | Watchdog coding mask 1-16                               |
| 0x1002  | R/W    | 1             | Watchdog coding mask 17-32                              |
| 0x1003  | R/W    | 1             | Watchdog trigger                                        |
| 0x1004  | R      | 1             | Minimum trigger time                                    |
| 0x1005  | R/W    | 1             | Stop watchdog (write sequence 0xAAAA, 0x5555)           |
| 0x1006  | R      | 1             | Watchdog status                                         |
| 0x1007  | R/W    | 1             | Restart watchdog (write sequence 0x1)                   |
| 0x1008  | RW     | 1             | Stop watchdog (write sequence 0x55AA or 0xAA55)         |
| 0x1009  | R/W    | 1             | Close Modbus and HTTP at watchdog timeout               |
| 0x100A  | R/W    | 1             | Watchdog configuration ( serial or Modicon compatible ) |
| 0x100B  | W      | 1             | Save watchdog parameters                                |
|         |        |               |                                                         |
| 0x1020  | R      | 1-2           | LED error code                                          |
| 0x1021  | R      | 1             | LED error argument                                      |
| 0x1022  | R      | 1-4           | Number of analog outputs in process image (in bits)     |
| 0x1023  | R      | 1-3           | Number of analog inputs in process image (in bits)      |
| 0x1024  | R      | 1-2           | Number of digital outputs in process image (in bits)    |
| 0x1025  | R      | 1             | Number of digital inputs in process image (in bits)     |
|         |        |               |                                                         |
| 0x1027  | R      | 1             | Perform internal bus cycle (only 750-x42)               |
| 0x1028  | R/W    | 1             | Configuration through BootP on/off                      |
| 0x1029  | R      | 18            | Modbus-TCP statistic                                    |
| 0x102A  | R      | 1             | Number of Modbus/TCP connections                        |
|         |        |               |                                                         |
| 0x1030  | R/W    | 1             | Modbus connection monitoring                            |
| 0x1031  | R      | 3             | MAC Id                                                  |
|         |        |               |                                                         |
| 0x1040  | R/W    | 1             | Process data interface (only 750-842)                   |
| 0x1050  | R      | 3             | Module diagnostics                                      |

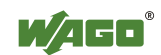

### 3.2.2 Firmware Register

| 0x2000 | R | 1   | Constant 0x0000                                      |
|--------|---|-----|------------------------------------------------------|
| 0x2001 | R | 1   | Constant 0xFFFF                                      |
| 0x2002 | R | 1   | Constant 0x1234                                      |
| 0x2003 | R | 1   | Constant 0xAAAA                                      |
| 0x2004 | R | 1   | Constant 0x5555                                      |
| 0x2005 | R | 1   | Constant 0x7FFF                                      |
| 0x2006 | R | 1   | Constant 0x8000                                      |
| 0x2007 | R | 1   | Constant 0x3FFF                                      |
| 0x2008 | R | 1   | Constant 0x4000                                      |
|        |   |     |                                                      |
| 0x2010 | R | 1   | Firmware version                                     |
| 0x2011 | R | 1   | Series code                                          |
| 0x2012 | R | 1   | Bus coupler code                                     |
| 0x2013 | R | 1   | For special firmware versions (0xFFFF)               |
| 0x2014 | R | 1   | For special firmware versions (0xFFFF)               |
|        |   |     |                                                      |
| 0x2020 | R | 128 | Short description of coupler                         |
| 0x2021 | R | 16  | Compile time of the firmware                         |
| 0x2022 | R | 16  | Compile date of the firmware                         |
| 0x2023 | R | 32  | Firmware loader specification                        |
|        |   |     |                                                      |
| 0x2030 | R | 65  | Description of the connected modules (module 0 - 64) |
|        |   |     |                                                      |
| 0x2040 | W | 1   | Software reset (write sequence 0x55AA or 0xAA55)     |

# 3.3 Module Diagnostics via Modbus

The module diagnostics can be requested via 0x1050 register. Three words must be requested.

- Word 1: Module number
- Word 2: Channel number
- Word 3: Diagnostics

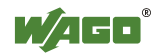

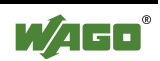

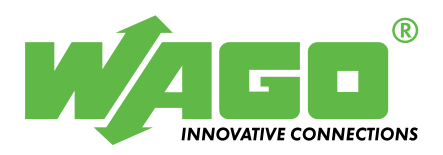

WAGO Kontakttechnik GmbH & Co. KG Postfach 2880 • D-32385 Minden Hansastraße 27 • D-32423 Minden Phone: 05 71/8 87 – 0 Fax: 05 71/8 87 – 1 69 E-Mail: info@wago.com

Internet: http://www.wago.com